## Accessing free online course on Open Pasifika site

Courses on the site may be offered to the public for free. You will need an account to enrol into any course. If you have a USP account then you can use the option "Login with USP account".

## New account creation

## Go to https://openpasifika.usp.ac.fj

1. On the right hand side of the home page is a login area. Click on the create a new account link.

| Home<br>Home<br>Open Pasifika                                                                                                    |                                                                                                    | Login                                                                                                    |
|----------------------------------------------------------------------------------------------------|----------------------------------------------------------------------------------------------------|----------------------------------------------------------------------------------------------------|
| Sharks and Rays<br>Sharks and rays are among the most<br>fascinating and ecologically significant marine<br>species on Earth. As apex predators and<br>keystone species, they play an essential role in<br>maintaining the balance and health of marine<br>ecosystems.<br>How to access the course?<br>Learn more | Semester Zero<br>The University of the South Pacific (USP) is<br>pleased to welcome you to Semester Zero.<br>Semester Zero is a preview to your studies at<br>USP. It is designed to prepare you for your<br>studies at USP.<br>Learn more | Username or email Username or email Password Log in Create new account Lost password? Log in using your account on: Login with USP Account |
| Semester 1, 2025                                                                                                    |                                                                                                    | Latest announcements                                                                                                    |

2. A new account form will be displayed. Fill in the details that are required ensuring you entered the correct email address.

| Username 🜗                                          |                                                                                                    |
|-----------------------------------------------------|----------------------------------------------------------------------------------------------------|
| The password<br>lower case lette<br>character(s) su | must have at least 8 characters, at least 1 digit(s), at least 1<br>er(s), at least 1 upper case letter(s), at least 1 special<br>ch as as *, -, or # |
| Password !                                          |                                                                                                    |
| Email address                                       | 0                                                                                                    |
|                                                     |                                                                                                    |

- 3. An email confirmation will be sent to your email address. Follow the instructions in the email and login to the site.
- 4. Once you login you will be taken to the Dashboard page. Here you should available courses.

| Important note: Registration for Semester Zero or any course in this site do are to be sent to the <b>Student Administrative Services</b> . If you were issued or                                     | pes not constitute an admission to USP. Any queries regarding your Admission application<br>a username and password for this site, it is only for this site.                                                                                  |
|----------------------------------------------------------------------------------------------------|----------------------------------------------------------------------------------------------------|
| Dashboard<br>Available Courses                                                                                                    |                                                                                                    |
| Semester Zero<br>Starts: 20th January, 2025                                                                                                    | <b>Sharks and Rays</b><br>Starts: 17th Feb, 2025                                                                                                    |
| The University of the South Pacific (USP) is pleased to welcome<br>you to Semester Zero. Semester Zero is a preview to your studies<br>at USP. It is designed to prepare you for your studies at USP. | Sharks and rays are among the most fascinating and ecologically<br>significant marine species on Earth. As apex predators and<br>keystone species, they play an essential role in maintaining the<br>balance and health of marine ecosystems. |
| Duration: 4 weeks                                                                                                    | Duration: 1 week   Free Course                                                                                                    |

5. When you enrol in a course it will be listed in the "My Courses" page.

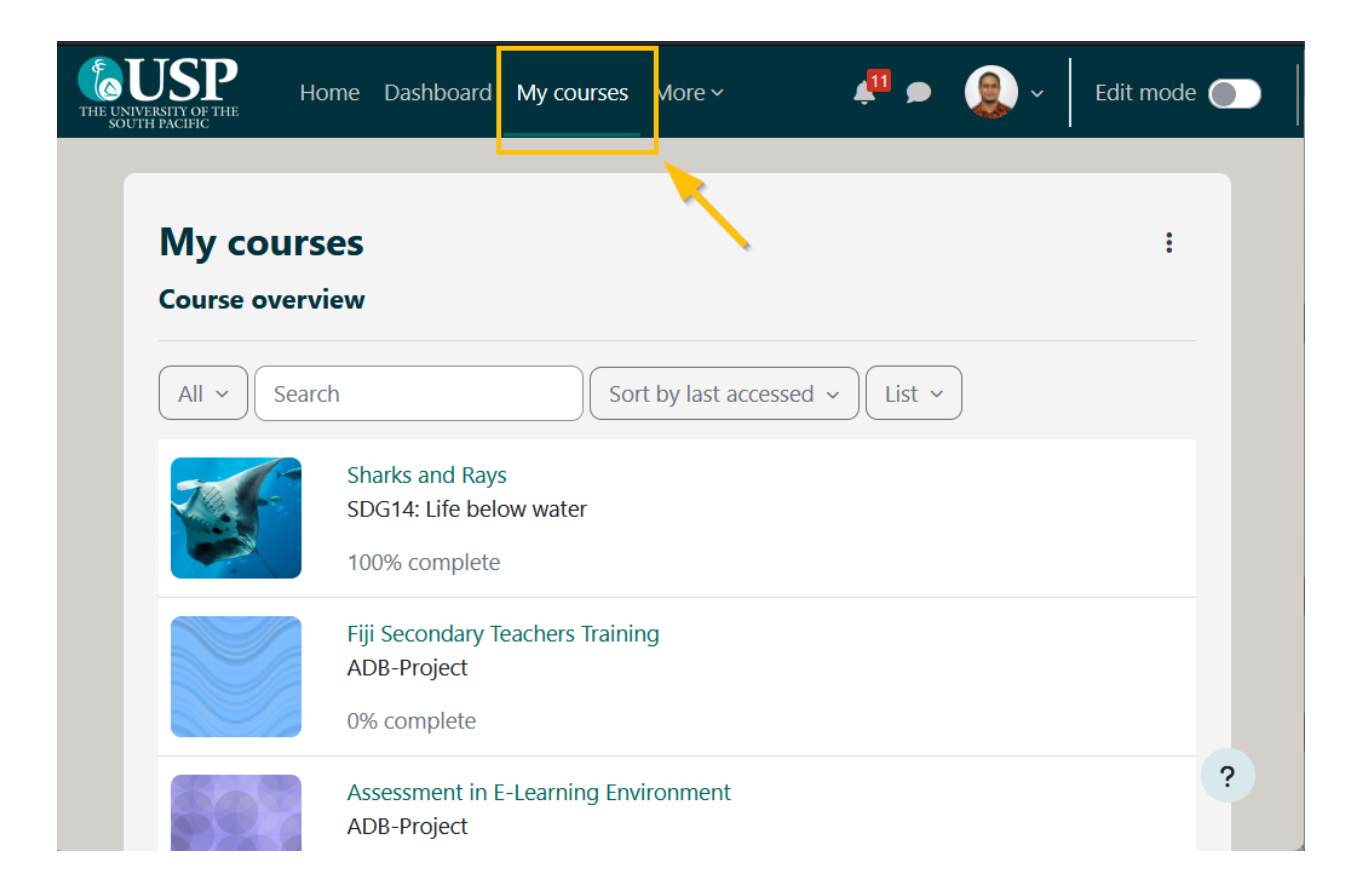

## Further help

Please contact Mojito Jione on openedu@usp.ac.fj or on telephone +679 3232102